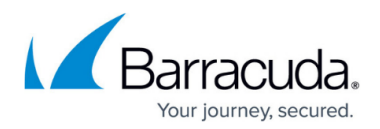

# **Computer Account Notifications**

#### https://campus.barracuda.com/doc/93196700/

In order to stay apprised of the condition a computer account's backups are in, one needs to receive notifications from that computer account. While it is not necessary to receive updates for all actions the software may undertake, there are some which should be brought to attention should they occur. This article will show you how to configure notifications to achieve the goal of staying informed.

## **Changing a Computer Account's Notifications**

- 1. Log in to the <u>management portal</u> and go to the computer account you want to alter.
- 2. On the computer account page, go to the **Notifications** tab.
- 3. In the **Notifications** tab, click on either the **Edit Emails** or **Edit Settings** button and make changes to the notification options.
- 4. When you are finished, hit the **Save** button to commit the changes.

#### Emails

| (Jactive Recoveries (0)            | Activity 🤤 System       | n 😵 Soft     | ware 🕕 N    | lotifications 1 1 Ba  | ickup 🗙 Delete         | Restore             |   |
|------------------------------------|-------------------------|--------------|-------------|-----------------------|------------------------|---------------------|---|
| Add email recipients and select th | ne events with which to | notify them. |             |                       |                        |                     |   |
| Emails                             |                         |              |             |                       |                        |                     |   |
| Add Extra Email                    | <b>√</b><br>Completed   | ل<br>Warning | 0<br>Failed | 🛍<br>Backup(s) Missed | ⊘<br>No Recent Backups | ⊠<br>Backup Runtime |   |
| email@intronis.com                 |                         |              |             |                       |                        |                     | х |
|                                    |                         |              |             |                       |                        |                     |   |
|                                    |                         |              |             |                       |                        | Cancel              |   |

The first page of the **Notifications** wizard is the **Emails** page. Here, you will specify what notifications will be sent to which email addresses. Check the boxes under the notification types you want an email address to receive. By default, the only email shown will be the one listed as the email address for the computer account itself; to add other emails, click on the **Add Extra Email** button.

For a guide on changing what events trigger which notifications, see the article on <u>configuring</u> <u>reporting</u>.

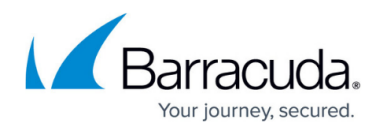

### Settings

On the Settings page, you can change the way notifications are sent. These options are described in greater detail:

Notification Preferences - If you have chosen to receive Backup Complete, Backup Warning, or Backup Failed notifications, you can choose to add Include Failed Items, Include No Files Notice, or both to those notifications. If a backup job is warning or failed, Include Failed Items will tell you which files the backup job erred on while the Include No Files Notice will tell you if the backup job backed up no new files.

| Active Recoveries (0)                                                                                | Activity                                                                             | 🖗 System                       | 😵 Software        | Notification           | s 👔 🏠 B    | ackup        | X Delete        | Restore                |            |
|----------------------------------------------------------------------------------------------------|--------------------------------------------------------------------------------------|--------------------------------|-------------------|------------------------|------------|--------------|-----------------|------------------------|------------|
|                                                                                                    |                                                                                      |                                |                   |                        |            |              |                 |                        |            |
| ssign backup notifications f                                                                         | or various backup                                                                    | outcomes to b                  | e sent to any nur | mber of email addr     | esses.     |              |                 |                        |            |
| ettings<br>Notificat                                                                                 | ion Preferences                                                                      | ;                              |                   |                        |            |              |                 |                        |            |
| Customize the content of the<br>Backup Warning                                                       | e Backup Complete<br>g and Backup Failed<br>notifications                            | i 📝 Include F                  | ailed Items [     | Include No Files       | Notice     |              |                 |                        |            |
| <b>⊗No</b> l<br>Control how often you receiv<br>a bacł                                               | Recent Backups<br>ve notifications tha<br>kup set has not run                        | i<br>Ifabackup                 | has not run in 1  | ▲<br>▼ Week(s) ▼       | send an em | ail notifica | ation every 1   | ▲<br>▼ Day(s) ▼        |            |
| Set how long a backup<br>sending an email notificati<br>often to send the                            | ackup Runtime<br>o set can run before<br>on and specify how<br>e email notification  | e<br>If a backup<br>,          | runs longer than  | 2 A Day(s)             | send an er | nail notific | ation every 1   | ▲<br>▼ Day(s) ▼        |            |
| Recurring-Interval Schr<br>Control email notifica<br>mages, and Files & Folders b<br>using recurring | eduled Backups<br>tions for QuickSpin<br>backup sets that are<br>-interval schedules | s<br>                          | Backup Complete   | email notification     | s 🔽 🕰 S    | Send "Back   | kup Warning" e  | email notifications    |            |
| Also, specify how many time<br>backup sets using recurrin<br>must fail consecutive                   | s (1-25) these same<br>g-inteval schedule:<br>y before receiving a<br>notification   | • <b>()</b> Send "Ba<br>•<br>• | ickup Failed" ema | il notification only a | fter 1     | recurring    | -interval sched | luled backup(s) in a r | ow failed. |
|                                                                                                    |                                                                                      |                                |                   |                        |            |              |                 | Cancel                 | Save       |

- **No Recent Backups** This option will alert you to the fact a backup job has not run after some period of time. You can specify how long that period of time is as well as how often the *No Recent Backups* notification is sent out after the fact.
- **Backup Runtime** Similar to the **No Recent Backups** notification, this notification alerts you to the fact a backup job has run longer than some period of time.
- Recurring-Interval Scheduled Backups Recurring-interval scheduled backups are ones that may run many times every day. This being so, they have the potential to trigger many notifications in a short amount of time. To deal with this, you can choose to disable Backup Complete or Backup Warning notifications entirely for these sorts of backup sets. Additionally, you choose to only receive a Backup Failed notification for recurring-interval scheduled backups if they fail a specific number of times, consecutively.

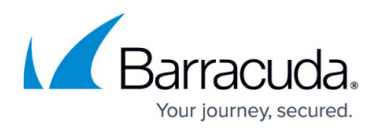

If the **No Recent Backups** or **Backup Runtime** options are grayed-out on the **Settings** page, it is because none of the email addresses from the **Emails** page are set to receive these types of notifications.

# Barracuda Intronis Backup

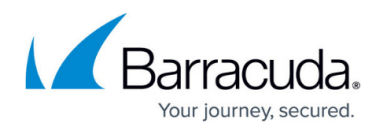

### Figures

- 1. notifications2new.png
- 2. notifications1new.png

© Barracuda Networks Inc., 2024 The information contained within this document is confidential and proprietary to Barracuda Networks Inc. No portion of this document may be copied, distributed, publicized or used for other than internal documentary purposes without the written consent of an official representative of Barracuda Networks Inc. All specifications are subject to change without notice. Barracuda Networks Inc. assumes no responsibility for any inaccuracies in this document. Barracuda Networks Inc. reserves the right to change, modify, transfer, or otherwise revise this publication without notice.